**University of Phoenix** Institutional Review Board IBRNet Registration Guide

# **Institutional Review Board (IRBNet) Content Areas**

Have you used IRBNet before?

**New User Registration for IRBNet** 

**Initiating a New IRB Project (Submission)** 

**Having Registration Troubles?** 

## **Important Notice**

The School of Advanced Studies will be transitioning from the current Institutional Review Board (IRB) submission process to IRBNet starting November 3, 2014. Dissertation Chairs and students who are currently in the IRB process will be able to continue to submit to <u>irbchairsubmissions@phoenix.edu</u> until January 1, 2015.

However, starting November 3, 2014 students making <u>a new</u>, <u>initial submission</u> must submit via IRBNet to (<u>www.irbnet.org</u>) the Institutional Review Board. Again, additional registration and submission guidance will be available through the IRBNet portal for students and faculty members on November 3, 2014.

All submissions made to IRBNet must use the Institutional Review Board Forms that are housed in the IRBNet system. Do not use any of the IRB forms that are located in the SASweb for IRBNet.

### Have you used IRBNet before?

Current IRBNet Users do not need to create a separate registration for University of Phoenix. Each new project or submission to IRBNet will need to be affiliated with University of Phoenix. Follow the below Steps.

- 1. Login from <u>www.irbnet.org</u>.
- 2. Select "User Profile" from the top right corner of the screen.
- 3. Add University of Phoenix as your organizational affiliation. Search for "University of Phoenix" in the organization search box, with the "research institutions" check box selected. Select "University of Phoenix, Tempe, AZ" as your organization.
- 4. Enter your Contact Information, including your university of phoenix email address, which will be used for communications related to your University of Phoenix IRB projects.

|                       |                                       |                                  |                                     | USER PROFIL         | E LOGOUT          |  |
|-----------------------|---------------------------------------|----------------------------------|-------------------------------------|---------------------|-------------------|--|
| IRBNet.               | EIKOL O.                              |                                  |                                     |                     |                   |  |
| Velcome to IRBNet     |                                       |                                  |                                     | M                   | ects              |  |
| Jniversity of Phoenix | Your "My Projects" workspace shows    | s projects that you have created | and projects that hav               | ve been shared with | h yo er           |  |
| My Projects           | users on the National Research Netw   | ork. Use Reminders, Tags and A   | Archiving to help orga              | anize your workspa  | ace al pit        |  |
| Create New Project    | running smootiny. (Learn More)        |                                  |                                     |                     |                   |  |
| My Reminders          |                                       |                                  | and Du Tam                          |                     |                   |  |
|                       | Search:                               | 56                               | arch By Tag:                        |                     |                   |  |
|                       | Search Clear                          |                                  |                                     |                     |                   |  |
|                       |                                       |                                  |                                     |                     |                   |  |
|                       | 📢 🔌 1 - 1 of 1 🕨 🕅 10 🔻               |                                  |                                     |                     |                   |  |
|                       | Create and Manage Tags   Show Archive | ed Projects (0)                  |                                     | Proj                | ect Status View   |  |
|                       | 👻 IRBNet ID 👻 Project Title           | Principal<br>Investigator        | Submission<br>Type                  | Board Action        | Effective<br>Date |  |
|                       | 677428-1 The Development of Doo       | ctoral Students 🔲 Gavin          | Work in progress<br>(Not submitted) |                     |                   |  |
|                       |                                       |                                  |                                     |                     |                   |  |
|                       |                                       |                                  |                                     | 🚺 🖣 1-1 of          | 1 🕨 🚺 10 🔹        |  |
|                       |                                       |                                  |                                     | 🚺 🖣 1 - 1 of        | 1 🕨 🔰 10 🔻        |  |
|                       |                                       |                                  |                                     | 📢 🖣 1-1 of          | 1 🕨 🚺 10 🔻        |  |

### **New User Registration for IRBNET**

### **Step One**

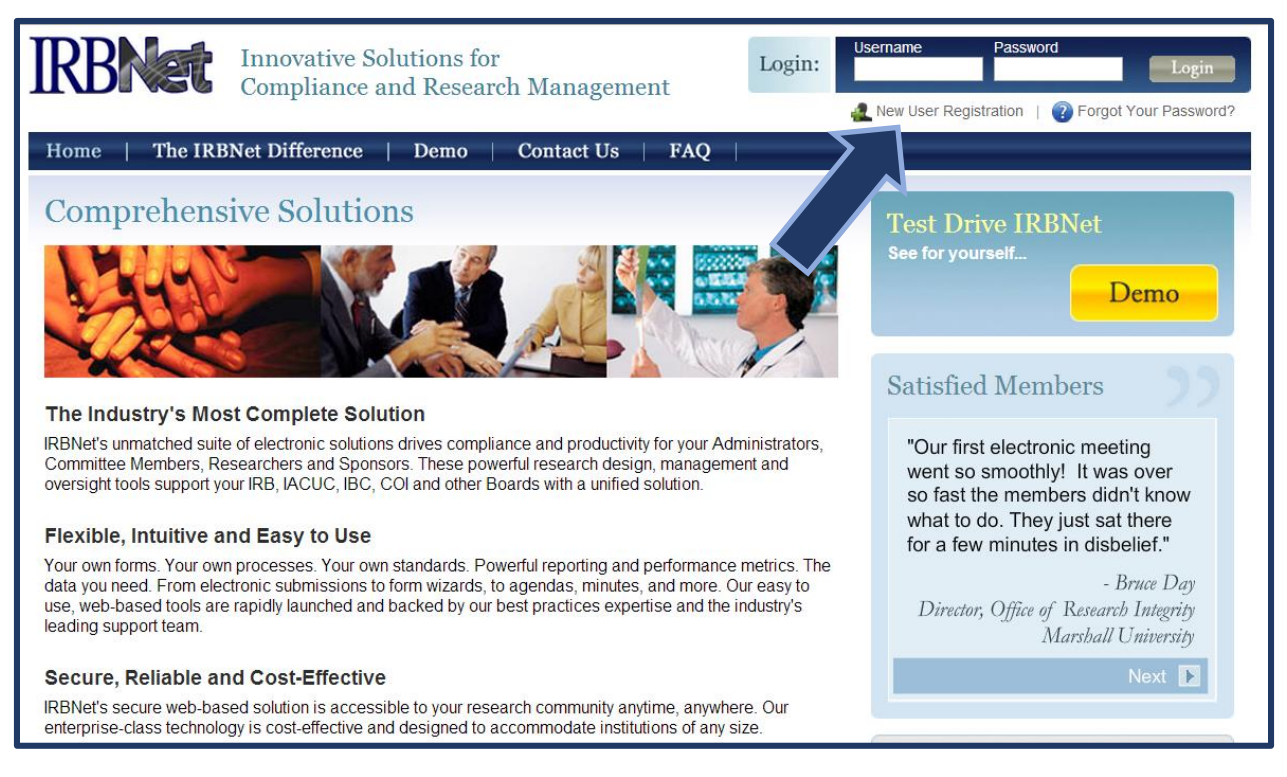

Enter <u>www.irbnet.org</u> into your internet browser.

Select the hyperlink in the upper right-hand corner "New User Registration".

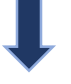

#### **Step Two**

| IRBNet |                                                                                                    |
|--------|----------------------------------------------------------------------------------------------------|
|        | Registration                                                                                            |
|        | New User Account Information                                                                            |
|        | All users must be REGISTERED to access IRBNet. Registration is free.                                    |
| -      | The first step is to enter your basic account information and create your IRBNet Username and Password. |
|        | First Name *                                                                                            |
|        | Last Name *                                                                                             |
|        |                                                                                                    |
|        | Username *                                                                                              |
|        | Password *                                                                                              |
|        | Confirm Password *                                                                                      |
|        | Password Hint                                                                                           |
|        | Continue Cancel                                                                                         |
|        | * required fields                                                                                       |

Enter the \* required fields information. Please enter your official UOPX student or faculty name.

Do not forget to write down your Username and Password.

Once you have completed the required fields, select the "**Continue**" button to continue.

#### **Step Three**

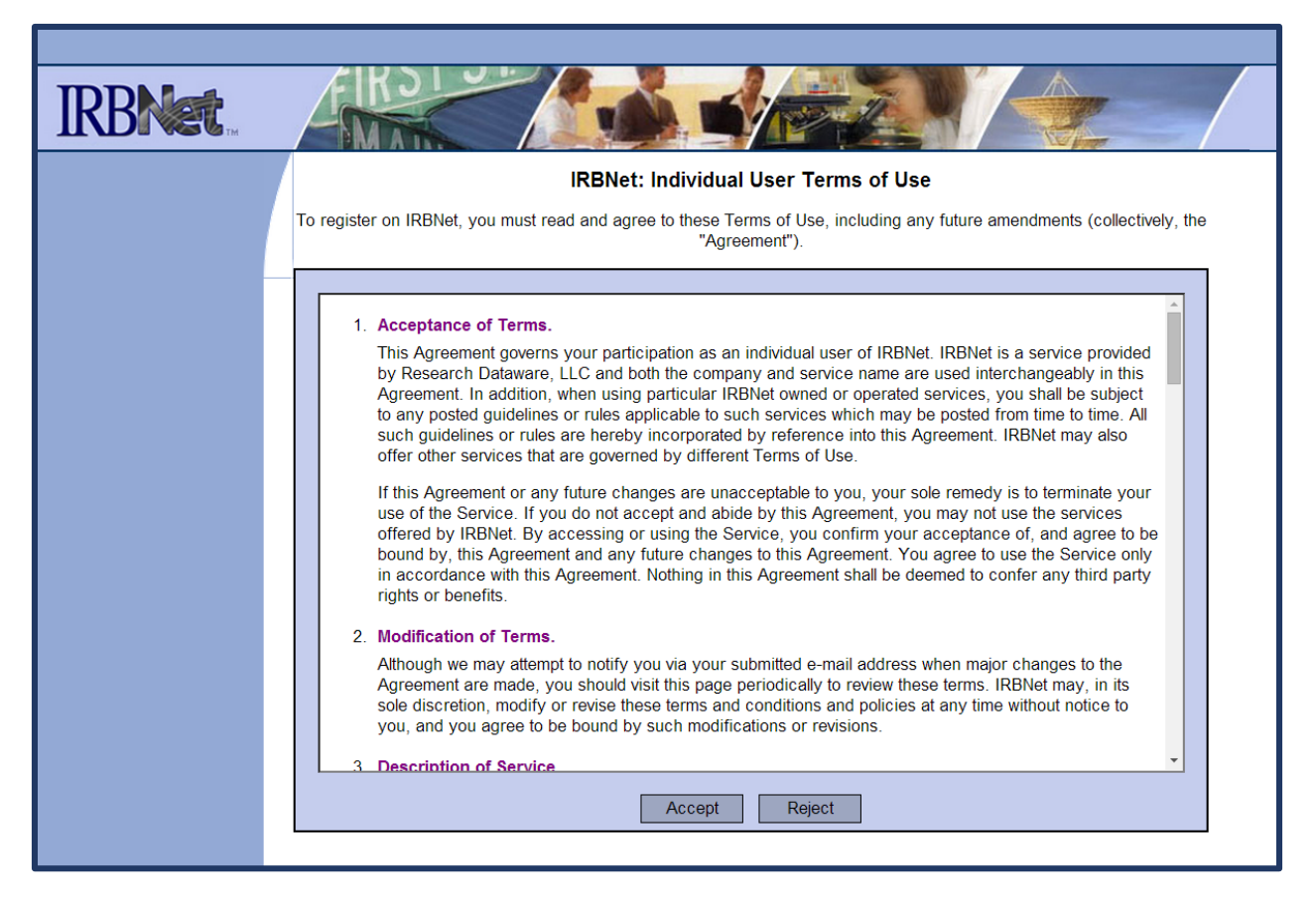

Review the "IRBNet: Individual User Terms of Use".

Select "Accept" button if you agree and "Reject" if you do not agree to the terms to continue.

#### **Step Four**

| IRBNet |                                                                                                    |  |
|--------|----------------------------------------------------------------------------------------------------|--|
|        | Registration                                                                                                    |  |
|        | Add Affiliation                                                                                                    |  |
| -      | Specify the organization with which you are affiliated. If you are affiliated with more than one organization, you may add<br>idditional affiliations after you complete the registration process by logging in to IRBNet and accessing your User Profile.                                                                                                    |  |
|        | Search for an organization Search Clear                                                                                                    |  |
|        | Organization types to display 🕑 Research Institutions 🗌 Boards 🗍 Sponsors Display                                                                                                    |  |
|        | 3M Health Care, St. Paul, MN         A.T. Still University, Mesa, AZ         Abbvie, North Chicago, IL         Abilene Christian University, Abilene, TX         Abt Associates Inc, Cambridge, MA         Abt Associates, Cambridge, MA         Abt SRBI, New York, NY         Abused Adult Resource Center, Bismarck, ND         Accaia Network, New York, NY         Accent Physical Therapy, pc, Syracuse, NY         Ackerman Academy of Dermatopathology, New York, NY |  |
|        | If you do not see your organization listed you may <b>add a new organization</b> .                                                                                                    |  |
|        | * required fields                                                                                                    |  |
|        |                                                                                                    |  |

Choose "University of Phoenix, Tempe AZ" from the list of organizations as your affiliation.

Select the "Continue" button to continue.

#### **Step Five**

| IRBNet. |                                                                                                    |
|---------|----------------------------------------------------------------------------------------------------|
|         | Registration                                                                                                    |
|         | Your Contact Information<br>Specify your contact information at University of Phoenix, Tempe, AZ. The email address that you specify will be used for<br>communications related to University of Phoenix projects. |
|         | Telephone Number *     -     -     ext.       Fax Number     -     -     ext.       Email *                                                                                                    |
|         | Continue Cancel * required fields                                                                                                    |

Enter the \* required fields information. Please use your official UOPX email and contact information.

Select the "**Continue**" button to continue.

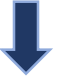

### **Step Six**

| IRBNet |                                                                                                    |
|--------|----------------------------------------------------------------------------------------------------|
|        | Registration                                                                                                    |
|        | Confirm Registration Information                                                                                                    |
|        | Please review your information and click "Register" to complete the registration process. After you have registered, you may update your account information, and add or update affiliations at any time by logging in to IRBNet and accessing your User Profile.           Register         Cancel |
|        | User Account Information and Password (Edit)                                                                                                    |
|        | Username UOPX                                                                                                    |
|        | First Name University of                                                                                                    |
|        | Last Name Phoenix                                                                                                    |
|        | Affiliations                                                                                                    |
|        | Researcher at University of Phoenix, Tempe, AZ (Edit)                                                                                                    |
|        | Telephone Number (602) 387-2724                                                                                                    |
|        | Email dissertationservices@phoenix.edu                                                                                                    |
|        |                                                                                                    |
|        |                                                                                                    |
|        |                                                                                                    |

Review and confirm your contact information.

Select the "Register" button to continue.

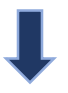

### **Step Seven**

| IRBNet. |                                                                                                    |
|---------|----------------------------------------------------------------------------------------------------|
|         | Registration                                                                                                    |
|         | Registration is Complete                                                                                                    |
|         | An activation email has been sent to your contact email address. You must click on the activation link within the email to activate your account.                                                                                                    |
|         | Having trouble receiving your activation email from IRBNet? Try the following:                                                                                                    |
|         | <ol> <li>Check your spam box to make sure important IRBNet emails aren't getting accidentally filtered.</li> <li>Make sure to whitelist all emails coming from irbnet.org to assure you receive them properly.</li> <li>Request a new activation email by logging in to IRBNet and clicking on the "Send me an activation email" link within your User Profile.</li> <li>Contact the IRBNet Coordinator at your local Research Office who can provide additional helpful information and can assist you in registering your account.</li> </ol> |
|         | Continue                                                                                                    |
|         |                                                                                                    |

Review all of the information on this page.

Select the "**Continue**" button to continue.

### **Initiating a New IRB Project**

### **Step One**

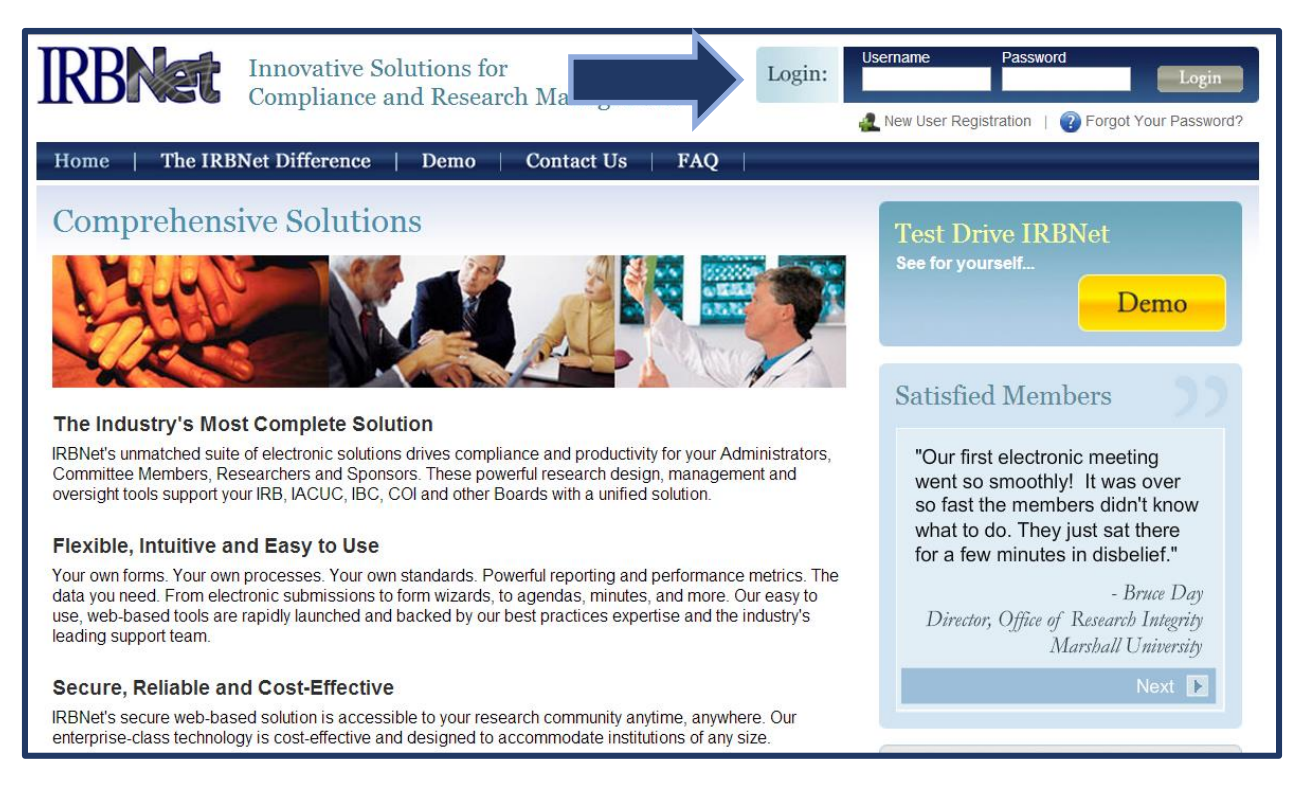

Enter <u>www.irbnet.org</u> into your internet browser.

Login with your Username and Password.

Forgot your password? Select the hyperlink "Forgot your password?".

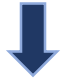

# Initiating a New IRB Project (Continued)

### Step Two

|                                |                                                                                                    |                                       |                                            | USER PROFIL                               | E LOG                              | DUT          |
|--------------------------------|----------------------------------------------------------------------------------------------------|---------------------------------------|--------------------------------------------|-------------------------------------------|------------------------------------|--------------|
| IRBNet                         | Kol of                                                                                                |                                       |                                            |                                           |                                    |              |
| Welcome to IRBNet              |                                                                                                    |                                       |                                            | M                                         | y Proje                            | cts          |
| My Projects Create New Project | Your "My Projects" workspace shows projects that your 's on the National Research Network. Use Remine | u have created a<br>lers, Tags and Ar | nd projects that ha<br>chiving to help org | ve been shared witl<br>anize your workspa | h you by ot<br>ace and kee         | her<br>ep it |
| Y My Reminders                 | Search:                                                                                               | Sea                                   | rch By Tag:                                |                                           | *                                  |              |
|                                | Sear                                                                                                  | ch Clea                               | ar                                         |                                           |                                    |              |
|                                | Create and Manage Tags   Show Archived Projects (0)                                                   |                                       |                                            | 🚺 🔌 0 - 0 of<br>  Proj                    | 0 ▶ ▶ <b>1</b> 0<br>ect Status Vie | ) <b>v</b>   |
|                                | 👻 IRBNet ID 👻 Project Title                                                                           | Principal<br>Investigator             | Submission<br>Type                         | Board Action                              | Effective<br>Date                  |              |
|                                | There are no projects to display.                                                                     |                                       |                                            |                                           |                                    |              |
|                                |                                                                                                    |                                       |                                            | 🚺 ┥ 0 - 0 of                              | 0 🕨 🔰 10                           | ) •          |
|                                |                                                                                                    |                                       |                                            |                                           |                                    |              |
|                                |                                                                                                    |                                       |                                            |                                           |                                    |              |
|                                |                                                                                                    |                                       |                                            |                                           |                                    |              |

For a new Initial Submission – Select the button "Create New Project".

### Initiating a New IRB Project (Continued)

### **Step Three**

|                                             | USER PROFILE LOGOUT                                                                                                    |  |  |
|---------------------------------------------|----------------------------------------------------------------------------------------------------|--|--|
| <b>IRBNet</b> .                             |                                                                                                    |  |  |
| Welcome to IRBNet                           | Project Information                                                                                                    |  |  |
| University of Phoenix                       | Create a New Project                                                                                                    |  |  |
| My Projects Create New Project Wy Reminders | To create a new project, first provide the basic project information below. Once your project is created you may attach project documentation and share the project with other users. |  |  |
| Y my Kerninders                             | Research Institution: University of Phoenix, Tempe, AZ                                                                                                    |  |  |
|                                             | Title: *                                                                                                    |  |  |
|                                             | First Name:*         Local Principal Investigator:         Last Name:*         Degree(s):                                                                                             |  |  |
|                                             | Keywords:                                                                                                    |  |  |
|                                             | Sponsor:                                                                                                    |  |  |
|                                             | You may specify an internal account number, billing identifier or reference<br>number for this project. Internal Reference Number: Continue Cancel                                    |  |  |
|                                             | * required fields                                                                                                    |  |  |
|                                             |                                                                                                    |  |  |

Enter the following required information for your project:

- Research Institution = "University of Phoenix, Tempe, AZ"
- Title = Enter your full title of your research project or dissertation.
- First Name and Last Name = Enter your official UOPX student or faculty name.
- Degree = Enter your highest conferred degree.
- Keywords = Enter the appropriate keywords for your research project or dissertation.
- Sponsor = Enter your funding organization. See note below.

\*Sponsored studies are usually ones that are funded by a group or organization. If the study is not funded, please leave this blank. As a part of your IRB Submission Packet, please upload a copy of the funding authorization as documentation. This field may be left blank for doctoral dissertations.

Internal Reference Number = Quality Review Method's manuscript number for Doctoral
 Students. Leave blank for other research projects.

Click the "Continue" button. This will automatically save the information you entered.

Scroll Down to the next page

**School of Advanced Studies** 

### **Initiating a New IRB Project (Continued)** Step Four

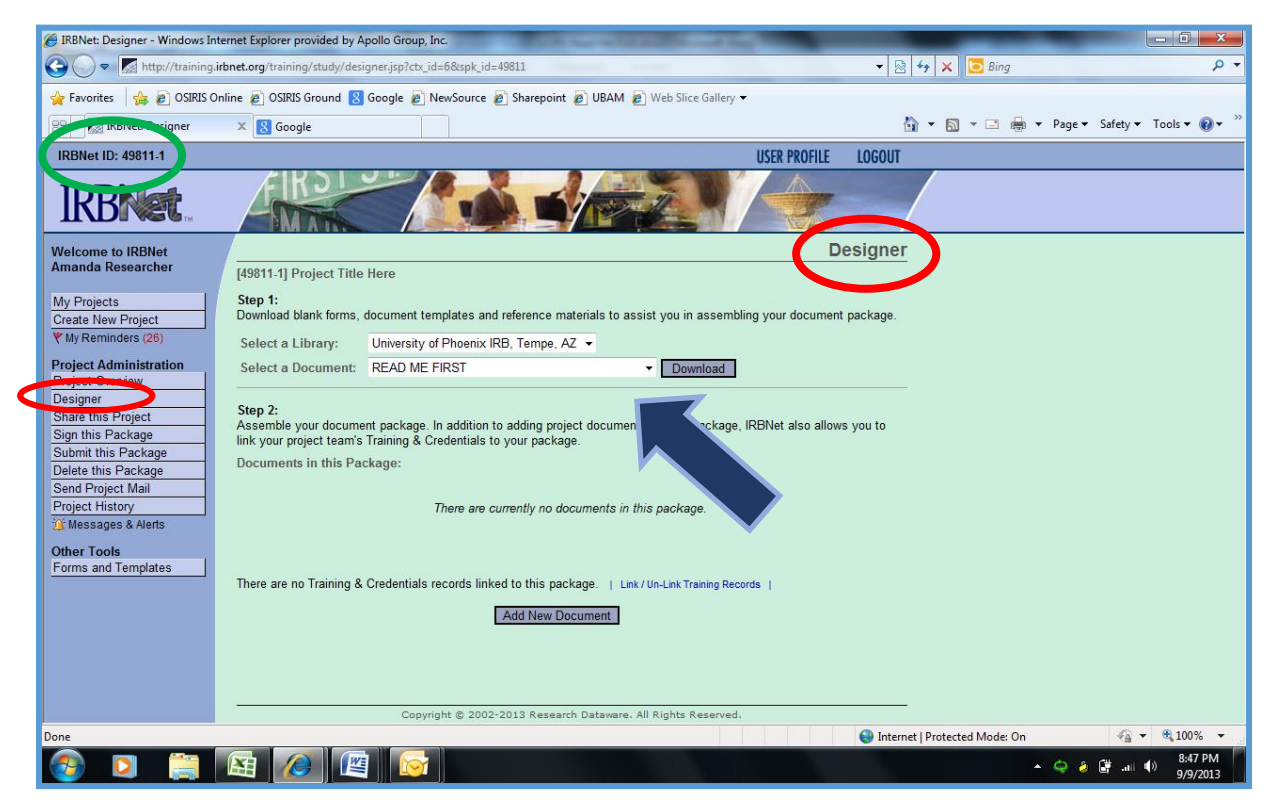

Under the section heading **Step 1: Select a Library:** Choose "University of Phoenix IRB, Tempe, AZ." from the drop down menu.

Next, under the section heading **Step 1: Select a Document:** Choose "Read Me First: Designing your IRB Project". **Download and Review the "READ ME FIRST" guide.** You are now ready to begin designing your project for the Institutional Review Board.

#### \*Prior to your first submission, please download and read the "READ ME FIRST" guide.

The "READ ME FIRST: Designing your IRB Project" guide provides detailed submission instructions including; how to design your IRB Packet, sharing your project, signing your IRB Packet and submitting your IRB Packet to the UOPX Institutional Review Board.

## Having Registration Troubles

### **Step One**

Contact your Dissertation Chair for support.

### **Step Two**

| Institutional Review Board Contact Information |                        |  |  |
|------------------------------------------------|------------------------|--|--|
| Direct Line: 602.713.7160 or                   | Email: IRB@phoenix.edu |  |  |
| 1.800.366.9699 Ext. 7137160                    |                        |  |  |